## Pyxis<sup>™</sup> ES System

Reports Book

December 2013 DME: 10000237910 Ver 00 System Release 1.3.0

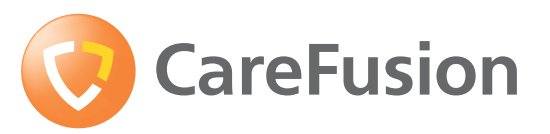

carefusion.com

CareFusion, Pyxis, Pyxis MedStation, and the CareFusion logo are trademarks or registered trademarks of CareFusion Corporation or one of its subsidiaries. All other trademarks are the

property of their respective owners. Pyxis<sup>™</sup> ES System Reports Book

Changes in equipment, software, or procedures occur periodically; information describing these changes will be included in future editions of the guide.

The information in this document is subject to change and does not represent a commitment on the part of CareFusion to provide additional services or enhancements.

Documentation provided with this product might reference product not present in your facility or not yet available for sale in your area.

#### Information to User

**Caution:** Any changes or modifications not expressly approved by the party responsible for compliance could void the user's authority to operate the equipment.

#### FCC Notice

This device complies with Part 18 of the FCC rules.

**Canadian Notice (Avis Canadian)** 

This ISM device complies with Canadian ICES-001.

Cet appareil ISM est conforme à la norme NMB-001 du Canada.

### **Information to User**

**Caution:** Any changes or modifications not expressly approved by the party responsible for compliance could void the user's authority to operate the equipment.

#### FCC

This device complies with Part 15 of the FCC Rules. Operation is subject to the following two conditions: (1) this device may not cause harmful interference, and (2) this device must accept any interference received, including interference that may cause undesired operation.

#### **Canadian Notice (Avis Canadien)**

This Class A digital apparatus complies with Canadian ICES-003.

Cet appareil numérique de la classe A est conforme à la norme NMB-003 du Canada.

#### Authorized European Representative EC REP

CareFusion The Crescent, Jays Close Basingstoke, Hampshire RG22 4BS United Kingdom

CareFusion Corporation San Diego, CA United States 888.876.4287 858.617.2000 carefusion.com

© 2012, 2013

CareFusion Corporation or one of its subsidiaries All rights reserved.

CE

## Contents

| About this bookv                         |   |  |
|------------------------------------------|---|--|
| Chapter 1—Introduction                   |   |  |
| Updates                                  | 2 |  |
| Critical reports                         | 2 |  |
| Important reports                        | 2 |  |
| Frequently used reports                  | 2 |  |
| Exporting reports                        |   |  |
| To export reports to PDF, Word, or Excel |   |  |
| Using Show/Hide feature                  |   |  |
| General report information               | 4 |  |
| Creating My Reports                      | 5 |  |
| Scheduling Reports                       | 7 |  |

### **Chapter 2—Device reports**

| Generating reports      | 10 |
|-------------------------|----|
| Inventory reports       | 10 |
| Refill Pick reports     | 11 |
| Refill Delivery reports |    |
| Device Events reports   |    |
| L                       |    |

### Chapter 3—Server: Activity reports

| All Device Events report                        | 14 |
|-------------------------------------------------|----|
| All Discrepancies report                        | 14 |
| Clinical Data Category Response report          | 15 |
| Delivery Confirmation with Pyxis ES Link report | 15 |
| Med Refill Activity report                      | 16 |
| Patient to Patient Transfer report              | 16 |
| Profile Override report                         | 17 |
| Remove Warnings report                          | 17 |
| Return Bin Activity report                      | 18 |
| Returns and Wastes report                       | 18 |
| User to User Transfer                           | 19 |

### Chapter 4—Server: Inventory reports

| All Orders report                 | 22 |
|-----------------------------------|----|
| Device Inventory report           |    |
| Empty Pockets report              | 22 |
| Hospital Wide Med Summary report  | 23 |
| Meds Ordered and Below Min report | 23 |
| My Items Aging report             | 24 |
| Ordered Meds Not Loaded report    | 24 |
| Outdated Inventory report         | 25 |
| Pick and Delivery report          | 25 |
| Pick and Delivery Summary report  |    |
| Stock Out Summary report          |    |
|                                   |    |

### Chapter 5—Server: System reports

| Devices report   |  |
|------------------|--|
| Formulary report |  |
| Patients report  |  |

### Chapter 6—Server: System Activity Reports

| .32 |
|-----|
| .32 |
| .32 |
| .33 |
| .33 |
| .34 |
| .34 |
|     |

## About this book

This book provides descriptions of the reports available in the Pyxis<sup>TM</sup> Enterprise Server and the Pyxis MedStation<sup>®</sup> ES station. For information on generating reports or using the Pyxis MedStation ES system, refer to the *Pyxis Enterprise Server User Guide* and the *Pyxis MedStation ES User Guide*.

For information about the Pyxis MedStation ES system not covered in this document, call the CareFusion Technical Support Center for Pyxis products (TSC) at **800.727.6102** or **858.617.2000**.

### **Overview of this document**

This document contains a separate chapter for each type of server and device report provided with the Pyxis Enterprise Server system or the Pyxis MedStation ES system. Within these chapters, reports are listed in alphabetical order. For each report, this document includes a description. The description identifies the purpose of the report, explains what it contains, and, if applicable, indicates how frequently to run the report.

#### NOTE

In some cases, the name of the report listed in the software interface does not match the name displayed in the final report. To accommodate this, headings identify the report based on the name used in the software, and the alternate name is listed immediately after the heading. This document includes the following information about the Pyxis Enterprise Server and Pyxis MedStation ES systems reports.

- Chapter 1, Introduction
- *Chapter 2, Device reports.* Device reports are designed to help your workflow.
- *Chapter 3, Server: Activity reports.* Activity reports include specific information on all accesses, charges and credits, loading and unloading, discrepancies in the system, and refill activities.
- *Chapter 4, Server: Inventory reports.* Inventory reports provide a detailed account of the status of inventory throughout the system, allowing effective inventory management.
- *Chapter 5, Server: System reports.* System reports provide you with a snapshot of what your system contains at the time you run the report.
- *Chapter 6, Server: System Activity Reports.* System Activity reports monitor and track system-wide activity of the Pyxis Enterprise Server.

## Conventions

### Text

This document uses the following conventions:

- Document titles, cross-references, and text that requires emphasis are formatted in *italics*.
- The names of buttons, menu commands, options, and icons are formatted in **bold**.
- User input is formatted in Courier bold.

### **Notice Indicators**

### NOTE

Notes contain supplementary information or emphasize a point or procedure.

## Chapter 1 Introduction

This chapter describes how reports are listed in this document and what information is provided for each report. The chapter also identifies which reports are considered important to most facilities.

| Critical reports           | 2 |
|----------------------------|---|
| Exporting reports          | 3 |
| Scheduling Reports         | 7 |
| Using Show/Hide feature    | 3 |
| General report information | 4 |
| Creating My Reports        | 5 |
| Scheduling Reports         | 7 |

## Updates

- *Delivery Confirmation with Pyxis ES Link report* records the Queued, In Transit and Delivery times for Pyxis ES link.
- Fractional Unit of Measure values added to *All Device Events report* and *All Discrepancies report*.
- Zoom functionality for scheduled reports allows a print preview when scheduling a report. This indicates if all columns fit across the page.
- Report column headers lock so that column titles are fixed when scrolling down to view additional rows for rendered reports.

Rendered reports open in a separate browser window to allow users to view more of their reports.

## **Critical reports**

This section lists the reports that CareFusion considers to be important to a hospital using Pyxis Enterprise Server or Pyxis MedStation ES, and also lists the reports frequently used by pharmacy and nursing staff.

### Important reports

CareFusion considers the following reports to be important to any hospital.

- All Device Events report on page 14
- All Discrepancies report on page 14
- Hospital Wide Med Summary report on page 23
- Delivery Confirmation with Pyxis ES Link report on page 15
- Ordered Meds Not Loaded report on page 24
- Patient to Patient Transfer report on page 16
- Pick and Delivery report on page 25
- *Returns and Wastes report* on page 18

### Frequently used reports

The following reports are used frequently to manage the system.

- All Device Events report on page 14
- All Discrepancies report on page 14
- Clinical Data Category Response report on page 15
- Hospital Wide Med Summary report on page 23
- Delivery Confirmation with Pyxis ES Link report on page 15
- Ordered Meds Not Loaded report on page 24

- Patient to Patient Transfer report on page 16
- Returns and Wastes report on page 18

## **Exporting reports**

Reports can be exported and saved to a local PC in Adobe<sup>®</sup> PDF version 9.0 or in the additional formats listed below.

### To export reports to PDF, Word, or Excel

After you run a report, you can export a report from the Report Viewer screen.

- 1. Select the **Export** icon to open the dropdown list.
- 2. Select the format:
  - XML file with report data
  - CSV (comma delimited)
  - Acrobat (PDF) file
  - MHTML (web archive)
  - Excel
  - TIFF file
  - Word

The file is exported.

- 3. Select Save, Save as, or Save and open.
- 4. Select **Open folder** to view the file that you exported.

## **Using Show/Hide feature**

You can customize your reports. In the screen that appears after you select Run, select the data columns that you want to show in your report and deselect the data columns that you want to hide. You can save these choices to My Reports.

## **General report information**

The following information applies to all reports:

- The time and date of the local dispensing device is used for the report. Times are displayed in 24-hour clock format.
- Reports can be viewed in Internet Explorer<sup>®</sup> version 7 or version 8.
- Reports can be run on demand.
- Reports can be printed to a designated printer.
- Search filters allow you to control the information that appears in the report.
- If you do not select any filter criteria, the report displays all of the data for the selected Group mode.
- If you select medication data which is not available, no medication activity is displayed.
- If exporting to Word 2003, click View > Print Layout to see the header and footer of the exported report.
- If exporting to Word 2007 and 2010, the header and footer can be viewed directly in the document.

#### NOTE

The Microsoft update 956391 may prevent reports from being printed. If this happens, resolve the issue as follows:

- Before printing a report, add the server application site to your trusted sites by opening the Internet Explorer browser and going to Tools > Internet Options > Security > Trusted Sites > Sites. If the protocol is https, clear the check box for Require Server verification (https:) for all sites in the zone.
- Refresh the page or close the browser and open the page again.

## **Creating My Reports**

Use My Reports to generate a report previously saved with your parameters. A new date range is prompted each time. Set up the report under the Run Reports menu, save it to My Reports, and then use that report format whenever you want to run that report. You can also change or add parameters and save a new My Reports.

### Setting up My Reports under Run Reports

- 1. Go to **Reports > Run Reports**.
- 2. If required, select your facility from the dropdown list.
- 3. Select your report by selecting the Group By available options.
- 4. Select the items to include in the report by selecting **Include All** or **Allow Selection** in each available tab.
- 5. If you select **Allow Selection**, select the items that you want included in the report.
  - Selected Only becomes available after you select Allow Selection. Check the box, if needed.
- 6. If available, enter the start date and end date, or use the calendar button to enter the dates.

The date range can be up to 90 days.

7. Select Run.

The report is displayed in a separate browser window.

- 8. After the report is generated, select Add to My Reports.
- 9. Enter a report name and click **OK**.

### **Changing My Reports**

1. Go to **Reports > My Reports**.

If you have permission to view all users reports, click Include all items to view.

2. On the My Reports screen, select **Edit Filters** in the Actions column.

| Рух                          | kis® Enterprise      | Server                                             |                        |                              | Pharmacist, Fred   Help   1 | Futorial   About   Sign Out<br>Pacific Standard Time |
|------------------------------|----------------------|----------------------------------------------------|------------------------|------------------------------|-----------------------------|------------------------------------------------------|
| Hon                          | ne Medications       | <ul> <li>Med Inventory</li> <li>Reports</li> </ul> | ; 🔻 Actions 🔻 Settings | 🔻 Notices 13🧇                | Operations 🔻                |                                                      |
| Rep                          | Report > My Reports  |                                                    |                        |                              |                             |                                                      |
|                              | My Report T          | Base Report                                        | Report Category        | Owner T                      | Actions                     |                                                      |
| •                            | 5South All<br>Eventa | All Device Events Report -<br>Group By Medication  | Activity Reports       | Pharmacist, Fred<br>(admin1) | Rename Edit Filters Sc      | hedule Delete                                        |
| +                            | 4West Devices        | Devices Report - Group By<br>Device                | System Reports         | Surya, Admin<br>(Admin)      | Rename Edit Filters Sc      | hedule Delete                                        |
| (H) (1) (H) 1 - 2 of 2 items |                      |                                                    |                        |                              |                             |                                                      |

- 3. Select the tabs where you want to change the parameters. Depending on the type of report, these could include the following:
  - Devices
  - Meds (All)
  - Med Classes (All)
  - Users (All)
  - Patients (All)
- 4. Select Save.
- 5. Run the report again.

### **Customizing My Reports**

1. Go to **Reports > My Reports**.

If you have permission to view all user's reports, click **Include all items** to view.

- 2. Select the report that you want to run.
- 3. In the Report Dates dialog box, select the start and end dates for the new report.

Click **OK** to go to the Report Viewer screen.

- 4. In the Report Columns section of the screen, select or deselect the information that you want to appear in your report.
- 5. Select Update Report.
- 6. In the Create My Report dialog box, you can rename the report or keep the report name.

See Updating reports in My Reports if keeping the report name.

### **Generating My Reports**

- 1. Go to **Reports > My Reports**.
- 2. Select the report that you want to run.
- 3. In the Report Dates dialog box, select the start and end dates for the new report.
- 4. Click **OK** to go to the Report Viewer screen.

### **Deleting reports in My Reports**

1. Go to **Reports > My Reports**.

If you have permission to view all user's reports, click **Include all items** to view.

- 2. In the Actions column, select **Delete** for the report to be deleted.
- 3. In the dialog box that appears, select **Yes**.

### Updating reports in My Reports

- 1. To update a report format, generate the report again in Run Reports with the changed parameters you want in the new report.
- 2. Select Run.
- 3. Select Add to My Reports.
- 4. Enter the same report name as the report you are replacing.
- 5. Select **Overwrite** to replace the previous report.
- 6. Select **Ok**.

## **Scheduling Reports**

You must have permission to access Scheduled Reports to configure scheduled reports. Make sure you have created reports in My Reports before you attempt to schedule reports. See *Creating My Reports* on page 5.

### NOTE

Administrators with Manager Server Reports permission can see each other's scheduled reports and can modify them.

1. Select **Reports > My Reports**.

If you have permission to view all user's reports, click **Include all items** to view.

- 2. In the Actions section, select **Schedule**.
- 3. In the Create Schedule screen, enter the information you need for scheduling your report in the following sections:
  - Frequency—daily, weekly, or monthly.
  - Time to Run—you can run the report more than once each scheduled day.
  - Range of Occurrence—click the calendar to select the start date and end date. If you do not want to select an end date, select the **No End Date** option.
  - Printer Settings—from the dropdown lists, select the printer name, paper size, and paper orientation that you want for your report.
- 4. Click **OK**.
- 5. Repeat the previous steps of this procedure for each scheduled report to be created.
- 6. In the Schedule List screen, click Add Schedule to complete the process.

### To edit or delete a scheduled report

• Go to **Reports > Manage Schedules** and select the **Edit** or **Delete** button under the Actions section.

If you have permission to view all user's reports, click **Include all items** to view.

## Chapter 2 Device reports

Device reports are reports generated on the device. These reports are designed to help your workflow, and they are specific to the mission-critical needs of your hospital as you manage medication dispensing and inventory.

The appropriate use of this report function is determined by your hospital's policies and procedures.

Currently, the following reports can be generated at the device:

- Inventory
- Refill Pick
- Refill Delivery
- Events

| Generating reports      | 10 |
|-------------------------|----|
| Inventory reports       | 10 |
| Refill Pick reports     | 11 |
| Refill Delivery reports | 11 |
| Device Events reports   | 12 |

## **Generating reports**

- 1. On the main menu screen, touch **Reports**.
- 2. In the Reports menu, touch the button that corresponds to the type of report that you want to generate.
- 3. Each report can be sorted by groups and tabs.
  - Touch the **Grouped by**: buttons to select how you want the information grouped.

Touch the tabs to select the information you want included in the report. For example, select **Drawer** or **Med Class**.

- To include all information for a particular category of data, select All.
- Touch the specific data you want to include in the report or select All.

For example, if you are generating an Inventory report, generating a drawerspecific inventory report, touch the drawer tab and then select the drawer to create a report that includes only data from that drawer.

4. Touch Run Report.

After running a report, use the scroll bar or swipe your finger up or down the screen to review the report.

## **Inventory reports**

This report produces a complete inventory by device, by drawer, or by outdated medications, and includes only those items that are below minimum or below maximum counts.

| Group By                                                                    | Tabs                                                    | Report Information (alphabetical order)                                                       |                                                                                                 |
|-----------------------------------------------------------------------------|---------------------------------------------------------|-----------------------------------------------------------------------------------------------|-------------------------------------------------------------------------------------------------|
| <ul> <li>Station</li> <li>Med</li> <li>Station<br/>Outdated Meds</li> </ul> | <ul><li>Meds</li><li>Med Class</li><li>Drawer</li></ul> | <ul> <li>Current</li> <li>Device</li> <li>Drw/Pkt</li> <li>Filter</li> <li>Maximum</li> </ul> | <ul><li>Medication</li><li>Medication amount</li><li>Minimum</li><li>Report Date/Time</li></ul> |

## **Refill Pick reports**

This report is for selecting medications to refill.

| Group By                                                           | Tabs                                                                           | Report Information (alphabetical order)                                                                                       |                                                                                                    |
|--------------------------------------------------------------------|--------------------------------------------------------------------------------|----------------------------------------------------------------------------------------------------|----------------------------------------------------------------------------------------------------|
| <ul> <li>At or below minimum</li> <li>All below maximum</li> </ul> | <ul> <li>Meds</li> <li>Med Class</li> <li>Drawer</li> <li>Pick Area</li> </ul> | <ul> <li>Area</li> <li>Checked By</li> <li>Date</li> <li>Device</li> <li>Drw/Pkt</li> <li>Facility</li> <li>Filter</li> </ul> | <ul> <li>Medication</li> <li>Medication amount</li> <li>Pick Amount</li> <li>Pick/Actual</li> <li>Pick Area</li> <li>Picked By</li> <li>Report Date/Time</li> </ul> |

## **Refill Delivery reports**

This report is for medication delivery.

| Group By                                                           | Tabs                                                                           | Report Information (alphabetical order)                                                                                             |                                                                                                    |
|--------------------------------------------------------------------|--------------------------------------------------------------------------------|----------------------------------------------------------------------------------------------------|----------------------------------------------------------------------------------------------------|
| <ul> <li>At or below minimum</li> <li>All below maximum</li> </ul> | <ul> <li>Meds</li> <li>Med Class</li> <li>Drawer</li> <li>Pick Area</li> </ul> | <ul> <li>Area</li> <li>Checked By</li> <li>Current</li> <li>Date</li> <li>Delivered By</li> <li>Facility</li> <li>Filter</li> </ul> | <ul> <li>Medication</li> <li>Medication amount</li> <li>Minimum/Maximum</li> <li>Refill</li> <li>Report Date/Time</li> <li>Zone Drw/Pkt</li> </ul> |

## **Device Events reports**

The All Device Events report allows you to view all medication transactions at the device for the reporting period. This report can also be used to research discrepancies.

| Group By                                                               | Tabs                                                                         | Report Information (alphabetical order)                                                                                                    |                                                                                                    |
|------------------------------------------------------------------------|------------------------------------------------------------------------------|----------------------------------------------------------------------------------------------------|----------------------------------------------------------------------------------------------------|
| <ul> <li>Device</li> <li>Med</li> <li>User</li> <li>Patient</li> </ul> | <ul> <li>Patients</li> <li>Meds</li> <li>Med class</li> <li>Users</li> </ul> | <ul> <li>Area</li> <li>Beg (quantity)</li> <li>Brand Name</li> <li>Date of Birth</li> <li>Device</li> <li>Drawer   Sub Drawer  <br/>Pocket</li> <li>End (quantity)</li> <li>Fractional (Y/N)</li> <li>Med class</li> <li>Med Description</li> <li>Med ID</li> <li>Order #</li> <li>Order end date and time</li> <li>Order start date and time</li> </ul> | <ul> <li>Override reason</li> <li>Patient ID</li> <li>Patient name</li> <li>Quantity</li> <li>Report Date/Time</li> <li>Start Date/End Date</li> <li>Transaction date/time</li> <li>Transaction Type</li> <li>Undocumented waste</li> <li>UOM (Unit of Measure)</li> <li>User ID</li> <li>User name</li> <li>User type</li> <li>Witness ID</li> <li>Witness name</li> </ul> |

## Chapter 3 Server: Activity reports

Activity reports detail all user interactions with the system (a transaction history) for specific stations. Activity reports include specific information on all accesses, charges and credits, loading and unloading, discrepancies in the system, and refill activities. Use these reports to get an overall view of how your device is functioning and how to improve its usage.

| All Device Events report                        | 14 |
|-------------------------------------------------|----|
| All Discrepancies report                        | 14 |
| Clinical Data Category Response report          | 15 |
| Delivery Confirmation with Pyxis ES Link report | 15 |
| Patient to Patient Transfer report              | 16 |
| Profile Override report                         | 17 |
| Remove Warnings report                          | 17 |
| Return Bin Activity report                      | 18 |
| Returns and Wastes report                       | 18 |
| User to User Transfer                           |    |

## **All Device Events report**

| Group By                                                                      | Report Parameters                                                                                                    | Report Information (alpha                                                                                                    | abetical order)                                                                                                    |
|-------------------------------------------------------------------------------|----------------------------------------------------------------------------------------------------|----------------------------------------------------------------------------------------------------|----------------------------------------------------------------------------------------------------|
| <ul> <li>Device</li> <li>Medication</li> <li>Patient</li> <li>User</li> </ul> | <ul> <li>Allow Selection</li> <li>Define Filter</li> <li>Devices (All)</li> <li>Include All</li> <li>Med Classes (All)</li> <li>Meds (All)</li> <li>Patient Reconciliation Status</li> <li>Patients (All)</li> <li>Patient Types (All)</li> <li>Report Start Date—enter date</li> <li>Report End Date—enter date</li> <li>Selected Only</li> <li>Transaction Types (All)</li> <li>Users (All)</li> </ul> | <ul> <li>Area</li> <li>Beginning</li> <li>Beg/End UOM</li> <li>Brand Name</li> <li>Date of Birth</li> <li>Device</li> <li>Drw Sub Drw Pkt</li> <li>End</li> <li>Facility</li> <li>Fractional</li> <li>Med Class</li> <li>Med Description</li> <li>Med ID</li> <li>Order #</li> <li>Order End Date and Time</li> <li>Order Start Date and Time</li> <li>Patient ID</li> </ul> | <ul> <li>Patient Name</li> <li>Reason</li> <li>Report Date/Time</li> <li>Quantity</li> <li>Qty UOM</li> <li>Session Begin</li> <li>Session End</li> <li>Session Type</li> <li>Transaction Date/Time</li> <li>Transaction Element</li> <li>Transaction Type</li> <li>Undocumented Waste</li> <li>User ID</li> <li>User Name</li> <li>User Type</li> <li>Witness Name</li> <li>Witness ID</li> </ul> |

Provides information regarding device events.

## All Discrepancies report

Identifies discrepancies throughout a hospital for a given time period.

| Group By | Report Parameters                                                                                                    | Report Information (alphabetical order)                                                                                                    |                                                                                                    |
|----------|----------------------------------------------------------------------------------------------------|----------------------------------------------------------------------------------------------------|----------------------------------------------------------------------------------------------------|
| • Device | <ul> <li>Allow Selection</li> <li>Define Filter</li> <li>Devices (All)</li> <li>Include All</li> <li>Med Classes (All)</li> <li>Meds (All)</li> <li>Report Start Date—enter date</li> <li>Report End Date—enter date</li> <li>Resolution Status</li> <li>Selected Only</li> <li>Transactions Before/After</li> <li>Users (All)</li> </ul> | <ul> <li>Alternate ID</li> <li>Auto-Resolved</li> <li>Begin</li> <li>Beg/End UOM</li> <li>Brand Name</li> <li>Device</li> <li>Discrepancy Quantity</li> <li>Discrepancy Resolution<br/>Description</li> <li>Drw Sub Drw Pkt</li> <li>End</li> <li>Facility</li> <li>Fractional</li> <li>Med Class</li> <li>Med Description</li> </ul> | <ul> <li>Med ID</li> <li>Patient ID</li> <li>Patient Name</li> <li>Patient Type</li> <li>Quantity</li> <li>Quantity UOM</li> <li>Reason</li> <li>Report Date/Time</li> <li>Resolution Date/Time</li> <li>Resolved By</li> <li>Transaction Date/Time</li> <li>Transaction Type</li> <li>User Name/ID</li> <li>Witness</li> <li>Zone</li> </ul> |

## **Clinical Data Category Response report**

| Group By                                 | Report Parameters                                                                                                    | Report Information (alphabetical order)                                                                                                    |                                                                                                    |
|------------------------------------------|----------------------------------------------------------------------------------------------------|----------------------------------------------------------------------------------------------------|----------------------------------------------------------------------------------------------------|
| <ul><li>Device</li><li>Patient</li></ul> | <ul> <li>Allow Selection</li> <li>Define Filter</li> <li>Devices (All)</li> <li>Include All</li> <li>Med Classes (All)</li> <li>Meds (All)</li> <li>Patients (All)</li> <li>Report Start Date—enter date</li> <li>Report End Date—enter date</li> <li>Selected Only</li> <li>Users (All)</li> </ul> | <ul> <li>Alternate ID</li> <li>Brand Name</li> <li>CDC Notice</li> <li>CDC Response</li> <li>Device</li> <li>Facility</li> <li>Instruction Text</li> <li>Med Class</li> <li>Med Description</li> </ul> | <ul> <li>Med ID</li> <li>Order #</li> <li>Patient Name/ID</li> <li>Quantity</li> <li>Report Date/Time</li> <li>Room/Bed</li> <li>Transaction Date/Time</li> <li>Transaction Type</li> <li>User Name/ID</li> <li>User Response</li> </ul> |

Lists clinical data category (CDC) responses.

# Delivery Confirmation with Pyxis ES Link report

This report records the Queued, In Transit, and Delivery times for Pyxis ES Link deliveries as well as who performed each step. It also displays the time the delivery took from Queued to Delivered. The report contains data only if Pyxis ES Link is installed on your system.

| Group By                                                      | Report Parameters                                                                                                    | Report Information (alpha                                                                                                    | betical order)                                                                                                    |
|---------------------------------------------------------------|----------------------------------------------------------------------------------------------------|----------------------------------------------------------------------------------------------------|----------------------------------------------------------------------------------------------------|
| <ul><li>Delivery<br/>Location</li><li>Delivery User</li></ul> | <ul> <li>Allow Selection</li> <li>Define Filter</li> <li>Delivery Locations (All)</li> <li>Delivery Status</li> <li>Include All</li> <li>Patients (All)</li> <li>Selected Only</li> </ul> | <ul> <li>Delivery Date/Time</li> <li>Delivery Location</li> <li>Delivery User ID</li> <li>Delivery User Name</li> <li>Elapsed Time</li> <li>Facility</li> <li>In Transit Date/Time</li> <li>In Transit User ID</li> </ul> | <ul> <li>In Transit User Name</li> <li>Order Description</li> <li>Order Number</li> <li>Patient ID</li> <li>Patient Name</li> <li>Queued Date/Time</li> <li>Queued User ID</li> <li>Queued User Name</li> </ul> |

## **Med Refill Activity report**

Lists all medication refill activities.

| Group By                              | Report Parameters                                                                                                    | Report Information (alphabetical order)                                                                                                    |                                                                                                    |
|---------------------------------------|----------------------------------------------------------------------------------------------------|----------------------------------------------------------------------------------------------------|----------------------------------------------------------------------------------------------------|
| <ul><li>Device</li><li>User</li></ul> | <ul> <li>Allow Selection</li> <li>Define Filter</li> <li>Devices (All)</li> <li>Include All</li> <li>Med Classes (All)</li> <li>Meds (All)</li> <li>Report Start Date—enter date</li> <li>Report End Date—enter date</li> <li>Selected Only</li> <li>Users (All)</li> </ul> | <ul> <li>Alternate ID</li> <li>Begin</li> <li>Brand Name</li> <li>Device</li> <li>Drw Sub Drw Pkt</li> <li>End</li> <li>Facility</li> <li>Med Description</li> </ul> | <ul> <li>Med ID</li> <li>Med Class</li> <li>Report Date/Time</li> <li>Quantity</li> <li>Transaction Date/Time</li> <li>User ID</li> <li>User Name</li> <li>Zone</li> </ul> |

### **Patient to Patient Transfer report**

#### NOTE

This report is for Pyxis Anesthesia ES stations only.

This report displays patient transfer transactions which allow the user, such as an anesthesiologist, to transfer items from one patient to another where the initial patient no longer needs the items. Therefore, these items can be used by another patient requiring similar items.

| Group By                                                                                 | Report Parameters                                                                                                    | Report Information (alphabetical order)                                                                                                    |                                                                                                    |
|------------------------------------------------------------------------------------------|----------------------------------------------------------------------------------------------------|----------------------------------------------------------------------------------------------------|----------------------------------------------------------------------------------------------------|
| <ul> <li>Originating<br/>Patient</li> <li>Receiving<br/>Patient</li> <li>User</li> </ul> | <ul> <li>Allow Selection</li> <li>Controlled Meds Only</li> <li>Define Filter</li> <li>Include All</li> <li>Med Classes (All)</li> <li>Report Start Date—enter date</li> <li>Report End Date—enter date</li> <li>Selected Only</li> <li>Users (All)</li> </ul> | <ul> <li>Amount Transferred</li> <li>Brand Name</li> <li>Controlled</li> <li>Device</li> <li>Facility</li> <li>Med Class</li> <li>Med Description</li> <li>Med ID</li> </ul> | <ul> <li>Originating Patient</li> <li>Originating Patient ID</li> <li>Quantity Transferred</li> <li>Receiving Patient</li> <li>Receiving Patient ID</li> <li>Report Date/Time</li> <li>Transfer Date/Time</li> <li>User</li> </ul> |

## **Profile Override report**

Lists all Profile Override transactions that occurred during the specified time frame. A profile override is used when removing medications for a temporary patient.

| Group By                                                                      | Report Parameters                                                                                                    | Report Information (alpha                                                                                                    | betical order)                                                                                                    |
|-------------------------------------------------------------------------------|----------------------------------------------------------------------------------------------------|----------------------------------------------------------------------------------------------------|----------------------------------------------------------------------------------------------------|
| <ul> <li>Device</li> <li>Medication</li> <li>Patient</li> <li>User</li> </ul> | <ul> <li>Allow Selection</li> <li>Define Filter</li> <li>Devices (All)</li> <li>Include All</li> <li>Med Classes (All)</li> <li>Meds (All)</li> <li>Patients (All)</li> <li>Report Start Date—enter date</li> <li>Report End Date—enter date</li> <li>Selected Only</li> <li>Users (All)</li> </ul> | <ul> <li>Alternate ID</li> <li>Area</li> <li>Begin</li> <li>Brand Name</li> <li>Device</li> <li>Drw Sub Drw Pkt</li> <li>End</li> <li>Facility</li> <li>ID</li> <li>Med Class</li> <li>Med Description</li> </ul> | <ul> <li>Med ID</li> <li>Override Reason</li> <li>Patient Name</li> <li>Quantity</li> <li>Report Date/Time</li> <li>Room/Bed</li> <li>Transaction Date/Time</li> <li>Transaction Type</li> <li>User ID</li> <li>User Name</li> <li>User Type</li> </ul> |

## **Remove Warnings report**

Lists all remove warnings that were overridden and the response that was entered to support the override.

| Group By                                   | Report Parameters                                                                                                    | Report Information (alphabetical order)                                                                                                    |                                                                                                    |
|--------------------------------------------|----------------------------------------------------------------------------------------------------|----------------------------------------------------------------------------------------------------|----------------------------------------------------------------------------------------------------|
| <ul><li>Location</li><li>Patient</li></ul> | <ul> <li>Allow Selection</li> <li>Define Filter</li> <li>Devices (All)</li> <li>Include All</li> <li>Med Classes (All)</li> <li>Meds (All)</li> <li>Patients (All)</li> <li>Report Start Date—enter date</li> <li>Report End Date—enter date</li> <li>Selected Only</li> <li>Users (All)</li> </ul> | <ul> <li>Alternate ID</li> <li>Area</li> <li>Brand Name</li> <li>Device</li> <li>Facility</li> <li>Med Description</li> <li>Med Class</li> <li>Med ID</li> <li>Patient Name/ID</li> </ul> | <ul> <li>Quantity</li> <li>Report Date/Time</li> <li>Too Close Reason</li> <li>Transaction Type</li> <li>Transaction/Cancelled</li> <li>Transaction Date/Time</li> <li>User Name/ID</li> <li>Warning Type</li> </ul> |

## **Return Bin Activity report**

This report lists all transactions— which includes users and medications—for the return bin.

| Group By                                                 | Report Parameters                                                                                                    | Report Information (alphabetical order)                                                                                    |                                                                                                    |
|----------------------------------------------------------|----------------------------------------------------------------------------------------------------|----------------------------------------------------------------------------------------------------|----------------------------------------------------------------------------------------------------|
| <ul><li>Device</li><li>Medication</li><li>User</li></ul> | <ul> <li>Allow Selection</li> <li>Define Filter</li> <li>Devices (All)</li> <li>Include All</li> <li>Meds (All)</li> <li>Med Classes (All)</li> <li>Report Start Date—enter date</li> <li>Report End Date—enter date</li> <li>Selected Only</li> <li>Users (All)</li> </ul> | <ul> <li>Bin Type</li> <li>Facility</li> <li>Device</li> <li>Med Description</li> <li>Med Class</li> <li>Med ID</li> </ul> | <ul> <li>Quantity</li> <li>Report Date/Time</li> <li>Transaction Date/Time</li> <li>Transaction Type</li> <li>User ID</li> <li>User Name</li> </ul> |

### **Returns and Wastes report**

Links a transaction with its previous Remove transaction. Shows who returned medications to a specified location and who wasted a medication. Use this to track narcotics and potential diversion.

| Group By                                 | Report Parameters                                                                                                    | Report Information (alphabetical order)                                                                                                    |                                                                                                    |
|------------------------------------------|----------------------------------------------------------------------------------------------------|----------------------------------------------------------------------------------------------------|----------------------------------------------------------------------------------------------------|
| <ul><li>Device</li><li>Patient</li></ul> | <ul> <li>Allow Selection</li> <li>Define Filter</li> <li>Devices (All)</li> <li>Include All</li> <li>Meds (All)</li> <li>Med Classes (All)</li> <li>Patients (All)</li> <li>Report Start Date—enter date</li> <li>Report End Date—enter date</li> <li>Selected Only</li> <li>Users (All)</li> </ul> | <ul> <li>Activity</li> <li>Alternate ID</li> <li>Area</li> <li>Begin</li> <li>Brand Name</li> <li>Device</li> <li>End</li> <li>Facility</li> <li>Drw Sub Drw Pkt</li> <li>Med Class</li> </ul> | <ul> <li>Med Description</li> <li>Med ID</li> <li>Patient Name/ID</li> <li>Quantity/Amount</li> <li>Report Date/Time</li> <li>Room/Bed</li> <li>Transaction Date/Time</li> <li>User ID</li> <li>User Name</li> </ul> |

## User to User Transfer

### NOTE

This report is for Pyxis Anesthesia ES stations only

This report lists medications that have been removed from one user's My Items list and transferred to another user's My Items list.

| Group By                                                             | Report Parameters                                                                                                    | Report Information (alphabetical order)                                                                                                    |                                                                                                    |
|----------------------------------------------------------------------|----------------------------------------------------------------------------------------------------|----------------------------------------------------------------------------------------------------|----------------------------------------------------------------------------------------------------|
| <ul> <li>Originating<br/>User</li> <li>Receiving<br/>User</li> </ul> | <ul> <li>Allow Selection</li> <li>Define Filter</li> <li>Include All</li> <li>Originating Users (All)</li> <li>Receiving Users (All)</li> <li>Report Start Date—enter date</li> <li>Report End Date—enter date</li> <li>Selected Only</li> </ul> | <ul> <li>Alt ID</li> <li>Amount Transferred</li> <li>Brand Name</li> <li>Device</li> <li>Facility</li> <li>Med Class</li> <li>Med Description</li> </ul> | <ul> <li>Med ID</li> <li>Originating User/(User ID)</li> <li>Quantity</li> <li>Receiving User</li> <li>Receiving User ID</li> <li>Report Date/Time</li> <li>Transfer Date/Time</li> </ul> |

## Chapter 4 Server: Inventory reports

Inventory reports provide a detailed account of the status of inventory throughout the system, allowing effective inventory management. You can generate these reports for specific devices or for all devices. Depending on the report selected, you can also generate reports by zone, area, item name, item ID, and door and bin.

| All Orders report                 | 22 |
|-----------------------------------|----|
| Device Inventory report           | 22 |
| Empty Pockets report              | 22 |
| Hospital Wide Med Summary report  | 23 |
| Meds Ordered and Below Min report | 23 |
| My Items Aging report             | 24 |
| Ordered Meds Not Loaded report    | 24 |
| Outdated Inventory report         | 25 |
| Pick and Delivery report          | 25 |
| Pick and Delivery Summary report  | 26 |
| Stock Out Summary report          | 26 |

### **All Orders report**

Group By **Report Parameters Report Information (alphabetical order)**  Medication · Allow Selection • Administrative Notes • Order # • Admit Time • Define Filter • Patient • Order Start Time • • Unit ٠ Include All Alternate ID Order Stop Time • • Meds Backordered Ordering Physician • • Patients Brand Name • Patient ID • • Selected Only Condition Text • Patient Name • • • Report Date/Time Units Dispensing Notes • Room/Bed Dose ٠ • Facility ٠ Route • Frequency • Service Duration • Maximum Dose • Timing Record Priority • Med Class • Timing Record Start/Stop • Total Occurrence Med Description • Med ID • Unit

Identifies all patients and their medications.

### **Device Inventory report**

Provides a list of all inventory at one or more devices.

| Group By                                                         | Report Parameters                                                                                                    | Report Information (alph                                                                                                    | abetical order)                                                                                                    |
|------------------------------------------------------------------|----------------------------------------------------------------------------------------------------|----------------------------------------------------------------------------------------------------|----------------------------------------------------------------------------------------------------|
| <ul><li>Device</li><li>Medication</li><li>Outdated Med</li></ul> | <ul> <li>Allow Selection</li> <li>Define Filter</li> <li>Drawers</li> <li>Devices</li> <li>Include All</li> <li>Meds</li> <li>Med Classes</li> <li>Selected Only</li> </ul> | <ul> <li>Backordered</li> <li>Brand Name</li> <li>Current Quantity</li> <li>Device</li> <li>Drw Sub Drw Pkt</li> <li>Facility</li> <li>Facility Alternate ID</li> <li>Loaded as Fractional</li> <li>Maximum</li> </ul> | <ul> <li>Med Class</li> <li>Med Description</li> <li>Med ID</li> <li>Minimum</li> <li>Outdate Tracking</li> <li>PIS Alternate ID</li> <li>Report Date/Time</li> <li>Zone</li> </ul> |

### **Empty Pockets report**

Provides a list of all empty pockets within a zone.

| Group By | Report Parameters                                                                                                    | Report Information (alphabe                                                       | etical order)                                                    |
|----------|----------------------------------------------------------------------------------------------------|-----------------------------------------------------------------------------------|------------------------------------------------------------------|
| Zone     | <ul> <li>Allow Selection</li> <li>Define Filter</li> <li>Devices</li> <li>Drawers</li> <li>Include All</li> <li>Selected Only</li> </ul> | <ul><li>Device</li><li>Drawer</li><li>Drawer Type</li><li>Empty Pockets</li></ul> | <ul><li>Facility</li><li>Report Date/Time</li><li>Zone</li></ul> |

## Hospital Wide Med Summary report

| Group By             | Report Parameters                                                                                                    | Report Information (alpha                                                                                                    | betical order)                                                                                                    |
|----------------------|----------------------------------------------------------------------------------------------------|----------------------------------------------------------------------------------------------------|----------------------------------------------------------------------------------------------------|
| Device<br>Medication | <ul> <li>Allow Selection</li> <li>Define Filter</li> <li>Devices</li> <li>Include All</li> <li>Meds</li> <li>Med Classes</li> <li>Selected Only</li> </ul> | <ul> <li>Alternate ID</li> <li>Area</li> <li>Back Ordered</li> <li>Brand Name</li> <li>Current Quantity</li> <li>Device</li> <li>Facility</li> <li>Med Class</li> </ul> | <ul> <li>Med Description</li> <li>Med ID</li> <li>Maximum</li> <li>Minimum</li> <li>Pick Area</li> <li>Report Date/Time</li> <li>Total</li> </ul> |

Identifies pockets containing specific medications.

## Meds Ordered and Below Min report

Provides a summary of medications ordered with inventory at or below the minimum set for the medication, which helps you identify ordered medications that are due for a refill.

| Group By | Report Parameters                                                                                                    | Report Information (alpha                                                                                                    | betical order)                                                                                                    |
|----------|----------------------------------------------------------------------------------------------------|----------------------------------------------------------------------------------------------------|----------------------------------------------------------------------------------------------------|
| Device   | <ul> <li>Allow Selection</li> <li>Define Filter</li> <li>Devices</li> <li>Exclude Backordered Items</li> <li>Include All</li> <li>Meds</li> <li>Med Classes</li> <li>Selected Only</li> </ul> | <ul> <li>Actual</li> <li>Alternate ID</li> <li>Area</li> <li>Brand Name</li> <li>Current Quantity</li> <li>Device</li> <li>Facility</li> </ul> | <ul> <li>Maximum</li> <li>Med Class</li> <li>Med Description</li> <li>Med ID</li> <li>Minimum</li> <li>Refill Amount</li> <li>Report Date/Time</li> </ul> |

## **My Items Aging report**

### NOTE

This report is for Pyxis Anesthesia ES stations only.

This report shows a list of aging or outstanding items dispensed in My Items that were yet to be reconciled at the time of the report generation.

| Group By | Report Parameters                                                                                                    | Report Information (alphab                                                                                                   | etical order)                                                                                                    |
|----------|----------------------------------------------------------------------------------------------------|----------------------------------------------------------------------------------------------------|----------------------------------------------------------------------------------------------------|
| User     | <ul> <li>Allow Selection</li> <li>Devices (All)</li> <li>Include All</li> <li>Items Older Than</li> <li>Med Classes (All)</li> <li>Meds (All)</li> <li>Name</li> <li>Selected Only</li> <li>Users (All)</li> </ul> | <ul> <li>Brand Name</li> <li>Device</li> <li>Facility</li> <li>Med Class</li> <li>Med Description</li> <li>Med ID</li> </ul> | <ul> <li>My Items Date/Time</li> <li>Remaining Amount</li> <li>Remaining Quantity</li> <li>Removed Amount</li> <li>Removed Quantity</li> <li>Report Date/Time</li> </ul> |

## **Ordered Meds Not Loaded report**

Consists of two reports: one that includes equivalencies and one that does not. Provides a summary of ordered medications (sorted by area) that are not loaded and might need to be loaded immediately.

| Group By | Report Parameters                                                                                                    | Report Information (alphabetical order)                                                                                                    |                                                                                                    |
|----------|----------------------------------------------------------------------------------------------------|----------------------------------------------------------------------------------------------------|----------------------------------------------------------------------------------------------------|
| Location | <ul> <li>Allow Selection</li> <li>Areas (All)</li> <li>Define Filter</li> <li>Include All</li> <li>Med Classes (All)</li> <li>Meds (All)</li> <li>Selected Only</li> </ul> | <ul> <li>Administrative Notes</li> <li>Alternate ID</li> <li>Area</li> <li>Backordered</li> <li>Brand Name</li> <li>Condition Text</li> <li>Device</li> <li>Dispensing Notes</li> <li>Dose</li> <li>Facility</li> <li>Frequency</li> <li>Loaded Device</li> <li>Maximum Dose</li> <li>Med Class</li> </ul> | <ul> <li>Med Description</li> <li>Med ID</li> <li>Order #</li> <li>Order Start Time</li> <li>Order Stop Time</li> <li>Patient Name/ID</li> <li>Quantity</li> <li>Report Date/Time</li> <li>Room/Bed</li> <li>Route</li> <li>Service Duration</li> <li>Timing Record Priority</li> <li>Timing Record Start/Stop</li> </ul> |

## **Outdated Inventory report**

Identifies medications that have expired or will expire in the specified time period.

| Group By                              | Report Parameters                                                                                                    | Report Information (alpha                                                                                                    | betical order)                                                                                                    |
|---------------------------------------|----------------------------------------------------------------------------------------------------|----------------------------------------------------------------------------------------------------|----------------------------------------------------------------------------------------------------|
| <ul><li>Device</li><li>Zone</li></ul> | <ul> <li>Define Filter</li> <li>Devices (All)</li> <li>Expiration period (dropdown list: Now, 7 Days, 30 Days, 60 Days, and 90 Days)</li> <li>Include All</li> <li>Med Classes (All)</li> <li>Meds (All)</li> <li>Selected Only</li> </ul> | <ul> <li>Brand Name</li> <li>Device</li> <li>Drw Sub Drw Pkt</li> <li>Expiration Date</li> <li>Expires In (Days) - zero if expired</li> </ul> | <ul> <li>Facility</li> <li>Med Description</li> <li>Med ID</li> <li>Med Class</li> <li>Report Date/Time</li> <li>Zone</li> </ul> |

## **Pick and Delivery report**

Consists of two reports: one for picking medications to refill and one for delivery of the medications.

| Group By                                                 | Report Parameters                                                                                                    | Report Information (alpha                                                                                                    | betical order)                                                                                                    |
|----------------------------------------------------------|----------------------------------------------------------------------------------------------------|----------------------------------------------------------------------------------------------------|----------------------------------------------------------------------------------------------------|
| <ul><li>Device</li><li>Medication</li><li>Zone</li></ul> | <ul> <li>Allow Selection</li> <li>Define Filter</li> <li>Devices (All)</li> <li>Exclude Backordered<br/>Items—check box</li> <li>Include All</li> <li>Inventory Filter Type<br/>(dropdown list)</li> <li>Med Classes (All)</li> <li>Meds (All)</li> <li>Pended Meds Filter<br/>(dropdown list)</li> <li>Pick Areas (All)</li> <li>Selected Only</li> <li>Zone (All)</li> </ul> | <ul> <li>Brand Name</li> <li>Current Amount</li> <li>Delivery Area</li> <li>Device</li> <li>Drw Sub Drw Pkt</li> <li>Facility</li> <li>Maximum</li> <li>Med Description</li> <li>Med ID</li> </ul> | <ul> <li>Minimum</li> <li>Pended (indicated by *)</li> <li>Pick Actual</li> <li>Pick Amount</li> <li>Pick Area</li> <li>Refill Actual</li> <li>Refill Amount</li> <li>Report Date/Time</li> <li>Zone</li> </ul> |

## **Pick and Delivery Summary report**

This report is for picking medications to refill and lists the total quantity of each medication that needs to be filled for the entire facility. Provides a report for the delivery of medications for a device. The delivery report identifies how much must be delivered and where.

| Group By                                                 | Report Parameters                                                                                                    | Report Information (alphabetical order)                                                                                                    |                                                                                                    |
|----------------------------------------------------------|----------------------------------------------------------------------------------------------------|----------------------------------------------------------------------------------------------------|----------------------------------------------------------------------------------------------------|
| <ul><li>Device</li><li>Medication</li><li>Zone</li></ul> | <ul> <li>Allow Selection</li> <li>Define Filter</li> <li>Devices (All)</li> <li>Exclude Backordered Items</li> <li>Include All</li> <li>Inventory Filter Type (drop-down list)</li> <li>Med Classes (All)</li> <li>Meds (All)</li> <li>Pended Meds Filter</li> <li>Pick Areas (All)</li> <li>Selected Only</li> <li>Zone (All)</li> </ul> | <ul> <li>Brand Name</li> <li>Current Amount</li> <li>Delivery Area</li> <li>Device</li> <li>Facility</li> <li>Maximum</li> <li>Med Description</li> <li>Med ID</li> <li>Minimum</li> </ul> | Pended indicated by *<br>Pick Actual<br>Pick Amount<br>Pick Area<br>Refill Actual<br>Refill Amount<br>Report Date/Time<br>Zone |

### **Stock Out Summary report**

Identifies medications whose quantities have reached zero.

| Group By                                                 | Report Parameters                                                                                                    | Report Information (alpha                                                                                                    | abetical order)                                                                                                    |
|----------------------------------------------------------|----------------------------------------------------------------------------------------------------|----------------------------------------------------------------------------------------------------|----------------------------------------------------------------------------------------------------|
| <ul><li>Device</li><li>Medication</li><li>Zone</li></ul> | <ul> <li>Allow Selection</li> <li>Areas (All)</li> <li>Define Filter</li> <li>Devices (All)</li> <li>Include All</li> <li>Med Classes (All)</li> <li>Meds (All)</li> <li>Report Start Date—enter date</li> <li>Report End Date—enter date</li> <li>Selected Only</li> </ul> | <ul> <li>Alternate ID</li> <li>Area</li> <li>Brand Name</li> <li>Device</li> <li>Drw Sub Drw Pkt</li> <li>Duration</li> <li>Facility</li> <li>Maximum</li> </ul> | <ul> <li>Med Class</li> <li>Med Description</li> <li>Med ID</li> <li>Minimum</li> <li>Quantity</li> <li>Report Date/Time</li> <li>Stock Out End</li> <li>Stock Out Start</li> </ul> |

## Chapter 5 Server: System reports

System reports provide you with a snapshot of what the system contains at the time you run the report. For example, you can run a Formulary report, which lists all formulary items in the system and their options, or you can run a Clinical Data Categories report, which lists all clinical data categories currently defined and any associated lists.

| Devices report   |  |
|------------------|--|
| Formulary report |  |
| Patients report  |  |

## **Devices report**

Lists all the devices in the system and configuration options.

| Group By                                           | Report Parameters                                                                                                    | Report Information (alphabetical order)                                                                                                    |                                                                                                    |
|----------------------------------------------------|----------------------------------------------------------------------------------------------------|----------------------------------------------------------------------------------------------------|----------------------------------------------------------------------------------------------------|
| <ul><li>Area</li><li>Device</li><li>Unit</li></ul> | <ul> <li>Allow Selection</li> <li>Areas (All)</li> <li>Devices (All)</li> <li>Include All</li> <li>Define Filter</li> <li>Selected Only</li> <li>Units (All)</li> </ul> | <ul> <li>Area</li> <li>Blind Count</li> <li>Computer Name</li> <li>Device</li> <li>Discharge Delay - HH:MM</li> <li>Facility</li> <li>Login Mode</li> <li>Menu Timeout - MM:SS</li> <li>Witness Required for<br/>Dispensing</li> <li>Open Drawer Timeout -<br/>MM:SS</li> <li>Outdate Tracking</li> </ul> | <ul> <li>Patient Keep Time - HH:MM</li> <li>Report Date/Time</li> <li>Return to Stock</li> <li>Status</li> <li>Too Close Warning</li> <li>Type</li> <li>Units</li> <li>Witness Required for<br/>Dispensing</li> <li>Witness Required to Empty<br/>Return Bin</li> <li>Zone</li> </ul> |

## **Formulary report**

Lists all formulary items in the system and their configuration options at the time the report is generated.

| Group By     | Report Parameters                                                                                                    | Report Information (alphal                                                                                                    | betical order)                                                                                                    |
|--------------|----------------------------------------------------------------------------------------------------|----------------------------------------------------------------------------------------------------|----------------------------------------------------------------------------------------------------|
| • Medication | <ul> <li>Allow Selection</li> <li>Define Filter</li> <li>Include All</li> <li>Med Classes (All)</li> <li>Meds (All)</li> <li>Override Groups (All)</li> <li>Selected Only</li> </ul> | <ul> <li>Active</li> <li>Anesthesia Reverification</li> <li>Auto Resolve Discrepancies</li> <li>Backordered</li> <li>Block Load Devices</li> <li>Brand Name</li> <li>CDC On Override</li> <li>CDC On Remove</li> <li>CDC On Return</li> <li>CDC on Waste</li> <li>Chargeable</li> <li>Concentration Volume/Unit</li> <li>Controlled</li> <li>Critical Low %</li> <li>Custom Fields 1–3</li> <li>Dispensing Notes</li> <li>Display Name</li> <li>Dosage Form</li> <li>Facility</li> <li>Facility Alternate ID</li> <li>Generic Name</li> <li>Has Equivalencies</li> <li>Has Variable Dose Settings</li> <li>High Risk</li> <li>Inventory Notes</li> <li>Is In System Kits</li> <li>Issue Unit of Measure</li> <li>Med Class</li> <li>Med ID</li> <li>Multi-Dose</li> </ul> | <ul> <li>Non Med</li> <li>Ordered Med Not Loaded</li> <li>Outdate Tracking</li> <li>Override Group</li> <li>Pick Area</li> <li>PIS Alternate ID</li> <li>Pure Generic Name</li> <li>Refill Unit of Measure</li> <li>Replenishment Pick Area</li> <li>Replenishment Scan Option</li> <li>Report Date/Time</li> <li>Return Option</li> <li>Scan on Load/Refill</li> <li>Security Group</li> <li>Split Allowed</li> <li>Stock Out Bulletin</li> <li>Strength/Unit</li> <li>Therapeutic Class</li> <li>Too Close to Remove</li> <li>Total Volume/Unit</li> <li>Track Quantity</li> <li>Verify Count Mode</li> <li>Witness on Empty Return Bin</li> <li>Witness on Inventory</li> <li>Witness on Override</li> <li>Witness on Remove</li> <li>Witness on Return</li> <li>Witness on Waste</li> <li>Witness on Unload</li> </ul> |

## **Patients report**

Lists and describes all patients in the system.

| Group By  | Report Parameters                                                                                                    | Report Information (alphab                                                                                                    | etical order)                                                                                                  |
|-----------|----------------------------------------------------------------------------------------------------|----------------------------------------------------------------------------------------------------|----------------------------------------------------------------------------------------------------|
| • Patient | <ul> <li>Allow Selection</li> <li>Define Filter</li> <li>Include All</li> <li>Patients (All)</li> <li>Units (All)</li> <li>Report Start Date—enter date</li> <li>Report End Date—enter date</li> <li>Selected Only</li> </ul> | <ul> <li>Admission Status</li> <li>Admit Time</li> <li>Created at Device</li> <li>Discharge Time</li> <li>Encounter ID</li> <li>Facility</li> </ul> | <ul> <li>Patient ID</li> <li>Patient Name</li> <li>Report Date/Time</li> <li>Room/Bed</li> <li>Unit</li> </ul> |

## Chapter 6 Server: System Activity Reports

System Activity reports monitor and track system-wide activity of the Pyxis Enterprise server. You can determine what user information has been modified and by whom, and track system access. These reports help you maintain both the security and consistency of the Pyxis Enterprise server in your hospital.

| BioID Global report                     | . 32 |
|-----------------------------------------|------|
| Device Activity Log                     | . 32 |
| Entered Temp Patient Information report | .32  |
| Patient Visit Reconciliation report     | .33  |
| Server Activity Log                     | .33  |
| SMART Remote Manager Temperature Log    | .34  |
| User Scanning Compliance report         | .34  |

## **BioID Global report**

Tracks BioID logon activity and statistics by device or user.

| Group By                              | Report Parameters                                                                                                    | Report Information (alpha                                                                                                    | betical order)                                                                                                    |
|---------------------------------------|----------------------------------------------------------------------------------------------------|----------------------------------------------------------------------------------------------------|----------------------------------------------------------------------------------------------------|
| <ul><li>Device</li><li>User</li></ul> | <ul> <li>Allow Selection</li> <li>Define Filter</li> <li>Devices (All)</li> <li>Include All</li> <li>Users (All)</li> <li>Report Start Date—enter date</li> <li>Report End Date—enter date</li> <li>Selected Only</li> </ul> | <ul> <li># of Unique Users</li> <li># of Unique Unsuccessful<br/>Users</li> <li>% of Successful Sign In<br/>Attempts</li> <li>% of Unique Unsuccessful<br/>Users</li> <li>% of Unsuccessful Sign In<br/>Attempt</li> </ul> | <ul> <li>Device</li> <li>Facility</li> <li>Report Date/Time</li> <li>Sign In Attempts</li> <li>Successful Sign In Attempts</li> <li>Unsuccessful Sign In<br/>Attempts</li> </ul> |

## **Device Activity Log**

Lists all device activities.

| Group By                              | Report Parameters                                                                                                    | Report Information (alphabetical order)                                                                   |                                                                                                    |
|---------------------------------------|----------------------------------------------------------------------------------------------------|----------------------------------------------------------------------------------------------------|----------------------------------------------------------------------------------------------------|
| <ul><li>Device</li><li>User</li></ul> | <ul> <li>Allow Selection</li> <li>Define Filter</li> <li>Devices (All)</li> <li>Include All</li> <li>Users (All)</li> <li>Report Start Date—enter date</li> <li>Report End Date—enter date</li> <li>Selected Only</li> </ul> | <ul> <li>Action</li> <li>Activity Type</li> <li>Affected Element</li> <li>Area</li> <li>Device</li> </ul> | <ul> <li>Facility</li> <li>Report Date/Time</li> <li>Transaction Date/Time</li> <li>User ID</li> <li>User Name</li> </ul> |

## **Entered Temp Patient Information report**

Tracks admission, discharge, and transfer (TEMP PATIENT) information entered through any device. This includes all patients whose information was entered manually. CareFusion recommends that you run the report to monitor the number of patients that are being added at each device. Make sure that only authorized personnel are adding patients and that the patients exist.

| Group By                                                 | Report Parameters                                                                                                    | Report Information (alphabetical order)                                                                        |                                                                                                    |
|----------------------------------------------------------|----------------------------------------------------------------------------------------------------|----------------------------------------------------------------------------------------------------|----------------------------------------------------------------------------------------------------|
| <ul><li>Creator</li><li>Device</li><li>Patient</li></ul> | <ul> <li>Allow Selection</li> <li>Define Filter</li> <li>Devices (All)</li> <li>Include All</li> <li>Patients (All)</li> <li>Report Start Date—enter date</li> <li>Report End Date—enter date</li> <li>Selected Only</li> <li>Users (All)</li> </ul> | <ul> <li>Comments</li> <li>Creator Name/ID</li> <li>Date of Birth</li> <li>Device</li> <li>Facility</li> </ul> | <ul> <li>Gender</li> <li>Patient Name/ID</li> <li>Record Creation Date</li> <li>Report Date/Time</li> <li>Unit</li> </ul> |

## **Patient Visit Reconciliation report**

This report is for auditing patients who are manually created and ensure that they are reconciled against an ADT patient if the facility has it.

When running a Patient Visit Reconciliation Report, the following options are available:

- Visit Record Age—This is a drop down list and the options are 24 Hours (default), 48 Hours, 72 Hours, 30 Days, and All.
- Visit Record Source—This is a dropdown list and the options are All (default), Temporary, System.
- Patient Reconciliation Status—This is a dropdown list and the options are All (default), Reconciled, Unreconciled.

| Group By  | Report Parameters                                                                                                    | Report Information (alphab                                                                                                    | petical order)                                                                                                    |
|-----------|----------------------------------------------------------------------------------------------------|----------------------------------------------------------------------------------------------------|----------------------------------------------------------------------------------------------------|
| • Patient | <ul> <li>Allow Selection</li> <li>Define Filter</li> <li>Include All</li> <li>Patient Reconciliation Status</li> <li>Selected Only</li> <li>Units (All)</li> <li>Users (All)</li> <li>Visit Record Age</li> <li>Visit Record Source</li> </ul> | <ul> <li>Created at Device</li> <li>Created By</li> <li>Date/Time Created</li> <li>Date/Time Reconciled</li> <li>Facility</li> <li>Merged with Patient</li> <li>Merged with Primary Patient<br/>ID</li> <li>Number of Controlled<br/>Substance Removals</li> <li>Reconciled By</li> <li>Report Date/Time</li> </ul> | <ul> <li>Temporary Patient</li> <li>Temporary Patient Date of<br/>Birth</li> <li>Temporary Patient ID</li> <li>Temporary Patient Unit</li> <li>Time to Reconcile<br/>(DAYS:HOURS)</li> <li>Total Number of Med<br/>Removals</li> <li>Type of Record</li> <li>Unreconciled Age<br/>(Days:Hours)</li> </ul> |

## Server Activity Log

Lists all server activities.

| Group By                                     | Report Parameters                                                                                                    | Report Information (alphabetical order)                                                                     |                                                                                            |
|----------------------------------------------|----------------------------------------------------------------------------------------------------|----------------------------------------------------------------------------------------------------|--------------------------------------------------------------------------------------------|
| <ul><li>Activity Type</li><li>User</li></ul> | <ul> <li>Activity Types (All)</li> <li>Allow Selection</li> <li>Define Filter</li> <li>Include All</li> <li>Report Start Date—enter date</li> <li>Report End Date—enter date</li> <li>Selected Only</li> <li>Users (All)</li> </ul> | <ul> <li>Action</li> <li>Activity Date and Time</li> <li>Activity Type</li> <li>Affected Element</li> </ul> | <ul> <li>Facility</li> <li>Report Date/Time</li> <li>User ID</li> <li>User Name</li> </ul> |

# SMART Remote Manager Temperature Log

This log lists the temperature readings, reading status (in or out of range), and the temperature out-of-range resolution status for all Pyxis SMART Remote Managers in the hospital.

| Group By | Report Parameters                                                                                                    | Report Information (alphabetical order)                                                                                                    |  |
|----------|----------------------------------------------------------------------------------------------------|----------------------------------------------------------------------------------------------------|--|
| • Device | <ul> <li>Allow Selection</li> <li>Define Filter</li> <li>Include All</li> <li>Reading status</li> <li>Report Start Date—enter date</li> <li>Report End Date—enter date</li> <li>Selected Only</li> <li>SMART Remote Managers<br/>(All)</li> </ul> | <ul> <li>Facility</li> <li>Reading Status</li> <li>Reading Time</li> <li>Report Date/Time</li> <li>Resolution Date/Time</li> <li>Resolution Desc</li> <li>Resolution Desc</li> </ul> |  |

## **User Scanning Compliance report**

This report lists the scan rates for loaded medications that are configured for scan on load, refill, removes and returns.

| Group By | Report Parameters                                                                    | Report Information (alphabetical order)                                                                                                    |                                                                                                    |
|----------|--------------------------------------------------------------------------------------|----------------------------------------------------------------------------------------------------|----------------------------------------------------------------------------------------------------|
| • User   | <ul> <li>Report Start Date—enter date</li> <li>Report End Date—enter date</li> </ul> | <ul> <li>Alt ID</li> <li>Device</li> <li>Facility</li> <li>Med Class</li> <li>Med Description</li> <li>Med ID</li> <li>Number of Overrides</li> <li>Number of Successful Scans</li> </ul> | <ul> <li>Percent Compliant</li> <li>Percent Non-Compliant</li> <li>Report Date/Time</li> <li>Total # of Items Requiring<br/>Scan</li> <li>Transaction Type</li> <li>User Name</li> </ul> |